## Ás Revendas

## SINTEGRA 2003 DO TLITE

Senhores, após varias consultas inclusive com algum de vocês, finalmente saiu o tão esperado sintegra/2003, salientando que agora não existe mais o Fiscal.prg, ou seja, já está internamente no sistema e realizamos vários testes antes de liberar pra vocês. Segue abaixo documentação de como utilizar, inclusive com demonstrativos de Telas.

Ao entrar no Sistema vá na opção Utilitários \ Exportação Fiscal Entre com os dados conforme abaixo com todas as informações da Loja, intervalo de datas e o caminho aonde você queira gravar o Fiscal.txt.

| 🙀 Exportação Fiscal                                                                                                    | x                                                                                     |
|----------------------------------------------------------------------------------------------------|---------------------------------------------------------------------------------------|
| Informações da Loja                                                                                                    | Séries                                                                                |
| Razão Social     SCARFACE IND.COM.CONFEC.LTDA       Inscrição Estudual     111.420.140.110       Endereço     RUA ANTONIO FOSTER       Número     00578       Complemento     LOJA       Município     SAO PAULO       Telefone     011246658990       Fax     0112466589 | CGC 55.245.500/0001-85<br>Bairro CENTRO<br>Estado SP CEP 04760-040<br>Contato ALBERTO |
| Exportação dos Dados Fiscais do ECF     Período     de 01/03/2003 até 31/03/2003     C:\FISCA                                                                                                    | Nome do Arquivo                                                                       |

Dúvidas..? acredito que não....

Após entrar com as informação da Loja, entre nas séries. O sistema irá levar pra tela as séries que estão cadastradas no seu sistema em duplicidade, pois se vocês notarem bem elas estarão divididas em compras e vendas. Então selecionem as series que vocês utilizam para criar o arquivo para o SINTEGRA. Lembre-se de sempre colocar 01 tanto no modelo como no formato.

| ortação Fiscal                                        |                                                                                                    |                                                                                                    |                                                                                                    |                                                                                                    |                                                                                                    |                                                                                                    | ×                                                                                                    |
|-------------------------------------------------------|----------------------------------------------------------------------------------------------------|----------------------------------------------------------------------------------------------------|----------------------------------------------------------------------------------------------------|----------------------------------------------------------------------------------------------------|----------------------------------------------------------------------------------------------------|----------------------------------------------------------------------------------------------------|----------------------------------------------------------------------------------------------------|
| Informações da Loja                                   |                                                                                                    |                                                                                                    | Séries                                                                                                    |                                                                                                    |                                                                                                    |                                                                                                    |                                                                                                    |
|                                                       |                                                                                                    | 1                                                                                                    |                                                                                                    |                                                                                                    |                                                                                                    |                                                                                                    |                                                                                                    |
| Série                                                 | Sub-Série                                                                                                    | Origem                                                                                                    | Exportar                                                                                                    | Modelo                                                                                                    | Formato Exp.                                                                                                    | Sub-Série Exp.                                                                                                    |                                                                                                    |
| D1-A Vista                                            |                                                                                                    | Venda                                                                                                    | ~                                                                                                    | 01                                                                                                    | 01                                                                                                    |                                                                                                    |                                                                                                    |
| OR-ORÇAMENTO                                          |                                                                                                    | Venda                                                                                                    |                                                                                                    |                                                                                                    |                                                                                                    |                                                                                                    |                                                                                                    |
| SF-Restrita                                           |                                                                                                    | Venda                                                                                                    |                                                                                                    | 01                                                                                                    | 01                                                                                                    |                                                                                                    |                                                                                                    |
| U -fghfg                                              |                                                                                                    | Venda                                                                                                    |                                                                                                    |                                                                                                    |                                                                                                    |                                                                                                    |                                                                                                    |
| UN-SÉRIE UNICA                                        |                                                                                                    | Venda                                                                                                    | <b>V</b>                                                                                                    | 01                                                                                                    | 01                                                                                                    |                                                                                                    |                                                                                                    |
| VO-Vendas.Observ                                      |                                                                                                    | Venda                                                                                                    | V                                                                                                    | 01                                                                                                    | 01                                                                                                    |                                                                                                    |                                                                                                    |
|                                                       |                                                                                                    |                                                                                                    |                                                                                                    |                                                                                                    |                                                                                                    |                                                                                                    | <b>-</b>                                                                                                    |
|                                                       |                                                                                                    |                                                                                                    |                                                                                                    |                                                                                                    |                                                                                                    |                                                                                                    |                                                                                                    |
| Euportação dos Diados Fiso                            | sía da ECE                                                                                                    |                                                                                                    |                                                                                                    |                                                                                                    |                                                                                                    |                                                                                                    | ]                                                                                                    |
| Exportação dos Díados Fisc                            |                                                                                                    |                                                                                                    |                                                                                                    |                                                                                                    |                                                                                                    |                                                                                                    |                                                                                                    |
| Período Caminho/Nome do Arquivo                       |                                                                                                    |                                                                                                    |                                                                                                    |                                                                                                    |                                                                                                    |                                                                                                    |                                                                                                    |
| de 01/03/2003 até 31/03/2003 C:\FISCALNOVO\FISCAL.TXT |                                                                                                    |                                                                                                    |                                                                                                    |                                                                                                    |                                                                                                    | F12                                                                                                    |                                                                                                    |
|                                                       | Informaç<br>Série<br>D1-A Vista<br>OR-ORÇAMENTO<br>SF-Restrita<br>U -fghfg<br>UN-SÉRIE UNICA<br>VO-Vendas.Observ<br>Exportação dos Dados Fisc | Informações da Loja Série Sub-Série D1-A Vista OR-ORÇAMENTO SF-Restrita U -fghfg UN-SÉRIE UNICA VO-Vendas.Observ Exportação dos Dados Fiscais do ECF | Informações da Loja           Série         Sub-Série         Origem           D1-A Vista         Venda           OR-ORÇAMENTO         Venda           SF-Restrita         Venda           U -fghfg         Venda           UN-SÉRIE UNICA         Venda           VO-Vendas.Observ         Venda           Exportação dos Dados Fiscais do ECF         Caminho           C1/03/2003         até         31/03/2003 | Informações da Loja Informações da Loja Série Sub-Série Origem Exportar D1-A Vista Venda OR-ORÇAMENTO Venda OR-ORÇAMENTO Venda U-fghfg Venda U-fghfg Venda U-fghfg Venda UN-SÉRIE UNICA Venda VO-Vendas.Observ Venda Exportação dos Dados Fiscais do ECF Caminho/Nome do A 01/03/2003 até 31/03/2003 | Série       Sub-Série       Origem       Exportar       Modelo         D1-A Vista       Venda       ✓       01         OR-ORÇAMENTO       Venda       ✓       01         SF-Restrita       Venda       ✓       01         U-fghfg       Venda       ✓       01         UN-SÉRIE UNICA       Venda       ✓       01         VO-Vendas.Observ       Venda       ✓       01         Exportação dos Dados Fiscais do ECF       Caminho/Nome do Arquivo       C:\FISCALNOVO\FISCAL.T> | Settação Fiscal         Informações da Loja       Setie       Origem       Exportar       Modelo       Formato Exp.         D1-A Vista       Venda       01       01       01       01         OR-ORÇAMENTO       Venda       01       01       01         SF-Restrita       Venda       01       01       01         U-fghfg       Venda       01       01       01         UN-SÉRIE UNICA       Venda       01       01       01         VO-Vendas.Observ       Venda       01       01       01         Exportação dos Dados Fiscais do ECF         odo       Caminho/Nome do Arquivo       C:\FISCALNOVO\FISCAL.TXT | Sortação Fiscal         Informações da Loja       Séries         Série       Origem       Exportar       Modelo       Formato Exp.       Sub-Série Exp.         D1-A Vista       Venda       01       01       01       01       01         OR-ORÇAMENTO       Venda       01       01       01       01       01         SF-Restrita       Venda       01       01       01       01       01       01         U-fghfg       Venda        01       01       01       01       01       01       01       01       01       01       01       01       01       01       01       01       01       01       01       01       01       01       01       01       01       01       01       01       01       01       01       01       01       01       01       01       01       01       01       01       01       01       01       01       01       01       01       01       01       01       01       01       01       01       01       01       01       01       01       01       01       01       01       01       01 |

Com isto o sistema irá gerar o arquivo Fiscal.txt, o qual será integrado com o arquivo fiscal.001, fiscal002, fiscal.003....etc que será feito pelo SO60.EXE.

O SO60.EXE também sofreu mudanças devido ao novo formato do Sintegra. Para o funcionamento correto deve-se proceder da seguinte maneira..:

Crie uma pasta e copie o executável SO60.EXE e o arquivo Fiscal.txt gerado pelo TLITE, após isto você irá digitar..

SO60.EXE gera ( data inicial ) ( data final ) BematechII Serial1, ou Serial2 de acordo com a porta que sua Impressora estiver instalada. O SO60.EXE irá gerar o arquivo FISCAL.001 ( Lembre-se, a impressora deverá estar conectada e ligada ). Logo após digite.

SO60.EXE corrige (Esta opção é para corrigir alguns dados que vocês necessitem da Impressora Fiscal)

SO60.EXE totaliza (data inicial) (data final) com este comando os arquivos fiscal.001, fiscal.002, fiscal003.... irá ser totalizado com o arquivo FISCAL.TXT. Aparecera uma mensagem que foi gerado o arquivo EXPFIS.TXT. Este arquivo é o que será validado pelo Sintegra.

**Dicas..:** Verifiquem as Naturezas de Operação, o CNPJ/CPF e a Inscrição/Identidade dos clientes, pois na maioria das vezes o Validador rejeita o arquivo devido as informações estarem incompletas. Verifiquem também a situação tributaria dos produtos, pois o Validador exige o correto, seria bom verificar com o seu Contador sobre este caso, pois o mesmo tem a tabela da situação tributaria. Todos os produtos tem que obrigatoriamente ter a alíquota de Icms para caso de Tributação e/ou Substituição.

Qualquer dúvida que houver, estaremos pronto a atende-los.

**Equipe do Suporte**